## المحاضرة الخامسة

اختبار الفرضيات في حالة عينتين مستقلتين وعينتين مزدوجتين

أولا. اختبار Ttest لعينتين مستقلتين

1. مختصر نظري حول الاختبار

في حالة تعامل الباحث مع بيانات **ذات تصنيف كمي** فإن اختبار الفرضيات في حالة عينتين مستقلتين ويهف الاختبار معرفة ان كان الفرق بين متوسطي العينتين المسحوبتين من محتمعين مستقلين يعود الى الصدفة او أن الفرق جوهري<sup>1</sup> كاختبار مستوى أداء محموعتين من العمال في ورشتين مختلفتين مثلا أي توزيع العينتين للفرق 2X-1X، ويشترط استخدام هذا الاختبار التوزيع الطبيعي للبيانات تجانس التباين بين العينتين وأن تكون بيانات العينيتن عشوائية ومستقلة عن بعضها البعض. ولحساب قيمة *T test* نعتمد الصيغة الرياضية التالية:

 $\vec{T} = \frac{x_1 - x_2}{\sqrt{\frac{(n_1 - 1)s_1^2 + (n_2 - 1)s_2^2}{(n_1 + n_2) - 2}} \cdot (\frac{1}{n_1} + \frac{1}{n_2})}$ 

- من أجل إثبات إحدى الفرضيتين :
- $H0: x_1 = x_2$  f f  $H1: x_1 \neq x_2$

حيث :

X1: المتوسط الحسابي للعينة الأولى

X2 : المتوسط الحسابي للعينة الثانية

أعبد الحميد عبد الجيد البلداوي،الأساليب التطبيقية لتحليل واعداد البحوث، الأردن، دار الشروق للنشر والتوزيع ، 2008 ، ص 330.

S21: تباين العينة الأولى

**S<sup>2</sup>2 :** تباين العينة الثانية

n1: عدد أفراد العينة الأولى

n2: عدد أفراد العينة الثانية

نقارن القيمة المحسوبة لقيمة t بالقيمة المحدولة /النظرية والتي نستخرجها من خلال حساب درجة الحرية (m1+n2-2)عند مستوى معنوية 0.05. فإن وجد أن القيمة المحسوبة أكبر من المحدولة فإننا نرفض الفرضية الصفرية Ho ونقبل في المقابل الفرضية البديلة HH. وفي حالة أن القيمة المحسوبة أقل من المحدولة فإننا نقبل الفرضية الصفرية المورية الم

2. مثال تطبيقي لتطبيق اختبار t test في حالة مستقلتين في برنامج spss وكمثال على حساب اختبار T في حالة عينتين مستقلتين في برنامج SPSS، لنفترض أنه تم إعطاء وكمثال على حساب اختبار T في حالة عينتين مستقلتين حيث تتوفر الورشة الأولى على ظروف عمل تقييم لأداء مجموعتين من العمال في ورشتين محتلفتين حيث تتوفر كل عينة من عشرة أفراد، حيث كانت مناسبة أما الورشة الثانية فظروف العمل فيها صعبة. إذ تتكون كل عينة من عشرة أفراد، حيث كانت البيانات كالتالي

| قيم أداء الجموعة الأولى Xi1 | 14 | 18 | 16 | 15 | 17 | 15 | 18 | 17 | 16 | 17 |  |
|-----------------------------|----|----|----|----|----|----|----|----|----|----|--|
| قيم أداء الجموعة الأولى Xi2 | 12 | 13 | 10 | 11 | 16 | 11 | 12 | 15 | 10 | 12 |  |
| المطلوب:                    |    |    |    |    |    |    |    |    |    |    |  |

أثبت الفرضية القائلة بعدم وجود فروق ذات معنوية بين المتوسط الحسابي للمحموعة الأولى والمتوسط الحسابي والمتوسط الحسابي للمجموعة الثانية عند مستوى معنوية 0.05.

الحل:

1. نطرح الفرضيات التالية انطلاقا من المطلوب من التمرين:

 $\mathcal{H}0: \chi_1=\chi_2$ 

 $\mathcal{H}1:\chi_1\neq\chi_2$ 

2. إدخال وترميز البيانات:

2-يكون ادخال البيانات بتسمية المتغير الاول بـ (ا**لورشة**) في صفحة variable view والذي يتم ترميزه في صفحة data view كالتالي: الورشة الأولى بالرقم 1 والورشة الثانية بالرقم 2 ، أما المتغير الثاني فيتم تسميته بـ (الأداء) في صفحة variable view، أما في صفحة data view فيتم إدخال القيم حسب الأفراد و الورش التي ينتمون إليها كما هو موضح في الشكل الموالي:

| <u>F</u> ile | Edit | <u>V</u> iew I | <u>D</u> ata | Transform | m <u>4</u> | Analyze | e Dire | ct I |
|--------------|------|----------------|--------------|-----------|------------|---------|--------|------|
|              | • 🔚  |                |              | ] 🖛       | ~ ~        |         |        |      |
| 18:          |      |                |              |           |            |         |        |      |
|              |      | رشة            | اللى         | الأداء    | 1          | V       | ar     |      |
|              | 1    |                | 1,00         | 1         | 4,00       |         |        |      |
|              | 2    |                | 1,00         | 1         | 8,00       |         |        |      |
|              | 3    |                | 1,00         | 1         | 6,00       |         |        |      |
|              | 4    |                | 1,00         | 1         | 15,00      |         |        |      |
|              | 5    |                | 1,00         | 1         | 7,00       |         |        |      |
|              | 6    |                | 1,00         | 1         | 15,00      |         |        |      |
|              | 7    |                | 1,00         | 1         | 8,00       |         |        |      |
|              | 8    |                | 1,00         | 1         | 7,00       |         |        |      |
|              | 9    |                | 1,00         | 1         | 6,00       |         |        |      |
|              | 10   |                | 1,00         | 1         | 7,00       |         |        |      |
|              | 11   |                | 2,00         | 1         | 12,00      |         |        |      |
|              | 12   |                | 2,00         | 1         | 13,00      |         |        |      |
|              | 13   |                | 2,00         | 1         | 0,00       |         |        |      |
|              | 14   |                | 2,00         | 1         | 1,00       |         |        |      |
|              | 15   |                | 2,00         | 1         | 6,00       |         |        |      |
|              | 16   |                | 2,00         | 1         | 1,00       |         |        |      |
|              | 17   |                | 2,00         | 1         | 12,00      |         |        |      |
|              | 18   |                | 2,00         | 1         | 15,00      |         |        |      |
|              | 19   |                | 2,00         | 1         | 0,00       |         |        |      |
| 1            | 20   |                | 2,00         | 1         | 12,00      |         |        |      |
| 1            | 21   |                |              |           |            |         |        |      |
| 1            | 22   |                |              |           |            |         |        |      |
|              |      |                |              |           |            |         |        |      |

3. من قائمة (Analyze) يختار الأمر Compare Means ثم الأمر Independet) (Samples T-Test كما موضح في الشكل التالي:

| sform | Analyze             | Direct Marketing             | Graphs           | Utilities Add-ons Window Help |            |
|-------|---------------------|------------------------------|------------------|-------------------------------|------------|
| F     | Rep<br>D <u>e</u> s | orts<br>scriptive Statistics | *                |                               | []<br>[] 네 |
|       | Tab                 | les                          | *                |                               |            |
| 1891  | Cor                 | mpare Means                  | *                | M Means                       |            |
| 14,0  | Ger                 | neral Linear Model           | *                | One-Sample T Test             |            |
| 18,0  | Ger                 | neralized Linear Mod         | iels 🕨           | Independent Constants         |            |
| 16,0  | Mix                 | ed Models                    |                  | m independent-Sample i Test   | -          |
| 15,0  | Con                 | rrelate                      |                  | Paired-Samples T Test         | 15         |
| 17,0  | Re                  | gression                     | × L              | One-Way ANOVA                 | 11 11 1    |
| 15,0  | Log                 | glinear                      |                  |                               | 138.6      |
| 18,0  | Ne                  | ural Networks                |                  |                               |            |
| 17,0  | Cla                 | assify                       |                  |                               |            |
| 16,   | Dir                 | mension Reduction            |                  |                               | 1.         |
| 17,   | Sc                  | ale                          |                  |                               |            |
| 12,   | No                  | nparametric Tests            |                  |                               |            |
| 10,   | For                 | recasting                    |                  |                               |            |
| 11    | <u>S</u> u          | rvival                       |                  |                               |            |
| 16.   | Mu                  | Itiple Response              |                  |                               | -          |
| 11.   | d Ka Mis            | ssing Value Analysis.        |                  |                               |            |
| 12,   | C Mu                | Itiple Imputation            |                  |                               | -          |
| 15    | Co Co               | mplex Samples                |                  |                               |            |
| 10    | ¢ <u>Q</u> u        | ality Control                | THE              |                               |            |
| 12    | C RC                | DC Curve                     |                  |                               |            |
|       | 1.1                 | and the second first state   | 4.7.14.14        |                               |            |
|       |                     |                              | Later Plat de de |                               |            |
|       | - invert            | and the second second second |                  |                               | -          |

4. بعد اختيار الأمر Independet Samples T-Test، يظهر حدول حواري نقوم من خلاله بنقل متغير الأداء إلى مربع test variable، أما متغير الورشة فيتم نقله إلى مربع grouping vaiable كما هو موضح في الشكل التالي:

| <b>ta</b> | Independent-Samples T Test                                                                                                    |  |  |  |  |  |  |  |
|-----------|----------------------------------------------------------------------------------------------------|--|--|--|--|--|--|--|
|           | <u>Test Variable(s):</u> Options<br>کالاً کالاً کالا |  |  |  |  |  |  |  |
|           | <u>G</u> rouping Variable:<br>(2 الريشة (2 1)<br>Define Groups<br>OK <u>P</u> aste <u>R</u> eset Cancel Help                                                                                                    |  |  |  |  |  |  |  |

بعد نقوم بالضغط على الأمر define groupe ليتم تحديد ترميز متغير الورشة أي 1 للورشة الأولى ورقم 2 للورشة الثانية كما هو في الشكل التالي:

| ta 🛛                 | Define Groups     |
|----------------------|-------------------|
| O Use specif         | fied values       |
| Group <u>1</u> :     | 1                 |
| Group <u>2</u> :     | 2                 |
| © <u>C</u> ut point: |                   |
| Continue             | Cancel Help       |
|                      |                   |
| OK Paste             | Reset Cancel Help |

وبالضغط على ايعاز continue يظهر جدولين في صفحة Outputs، إذ يمثل الجدول الأول إحصاءة قيم الورشتينGroup Statistics (المتوسط الحسابي، الانحراف العياري، والخطأالمعياري):

|        | Group Statistics |    |         |                |                 |  |  |  |  |  |  |
|--------|------------------|----|---------|----------------|-----------------|--|--|--|--|--|--|
|        | الورشة           | N  | Mean    | Std. Deviation | Std. Error Mean |  |  |  |  |  |  |
| الأداء | 1,00             | 10 | 16,3000 | 1,33749        | ,42295          |  |  |  |  |  |  |
|        | 2,00             | 10 | 12,2000 | 1,98886        | ,62893          |  |  |  |  |  |  |

|        | Independent Samples Test       |                           |                              |       |            |                     |                        |                              |                              |                               |  |  |  |
|--------|--------------------------------|---------------------------|------------------------------|-------|------------|---------------------|------------------------|------------------------------|------------------------------|-------------------------------|--|--|--|
|        |                                | Levene's<br>Equa<br>Varia | Test for<br>lity of<br>Inces |       |            | t-tes               | st for Equali          | ty of Means                  |                              |                               |  |  |  |
|        |                                | F                         | Sig.                         | t     | df         | Sig. (2-<br>tailed) | Mean<br>Differenc<br>e | Std. Error<br>Differenc<br>e | 95% Cor<br>Interva<br>Differ | nfidence<br>I of the<br>rence |  |  |  |
|        |                                |                           |                              |       |            |                     |                        |                              | Lower                        | Upper                         |  |  |  |
| الأداء | Equal variances<br>assumed     | ,734                      | ,403                         | 5,410 | 18         | ,000                | 4,10000                | ,75792                       | 2,50767                      | 5,69233                       |  |  |  |
|        | Equal variances<br>not assumed |                           |                              | 5,410 | 15,75<br>8 | ,000                | 4,10000                | ,75792                       | 2,49127                      | 5,70873                       |  |  |  |

أما الجدول الثاني والذي هو بعنوان Independent Samples Test فهو يعطينا نتيجتين حول اختبارين وليس اختبارا واحدا، أما الاختبار الأول فهو اختبار *Levene's Test كما هو موضح في* الجدل والذي يدرس إمكانية تجانس تباين العينتين حيث يظهر من خلال التائج أن قيمة الاختبار هي الجدل والذي يدرس إمكانية تجانس تباين العينتين حيث يظهر من خلال التائج أن قيمة الاختبار هي الجدل والذي يدرس إمكانية تجانس تباين العينتين حيث يظهر من خلال التائج أن قيمة الاختبار هي الجدل والذي يدرس إمكانية تجانس تباين العينتين حيث يظهر من خلال التائج أن قيمة الاختبار هي الجدل والذي يدرس إمكانية تجانس تباين العينتين حيث يظهر من خلال التائج أن قيمة الاختبار هي الجدل والذي يدرس إمكانية تجانس تباين العينتين حيث يظهر من خلال التائج أن قيمة الاختبار هي الختبار هي الخدل والذي يطرح من مستوى المعنوية أي 0.05 أن تباين العينتين متحانس. اما الاختبار الثاني فهو اختبار عليما مستوى المعنوية أي 6.400 وهي أكبر من مستوى المعنوية أي 6.400 أن تباين العينتين متحانس. اما الاختبار الثاني فهو اختبار عليما مستوى المعنوية أي 6.400 وهي أكبر من مستوى المعنوية أي 6.400 أن تباين العينتين متحانس. اما الاختبار الثاني فهو اختبار عول معنوي العلامين التباين والذي يطرح قيمتين لT هما 0.400 والتي تقابل حالة Equal variances not والذي على من مستوى الغانية هي المقابلة للاختيار عليما معدوما في مسبب عمي معد من التباين حسب أولي من قيمة مستوى المعنوية من الباين حسب أخليا وسنختار في هذه الحالة قيمة لمن في مالة ولاد 0.000 مالياين حسب معلى تأكيد وجود فروق ذات دلالة معنوية بين قيم أداء الورشة الأولى و الورشة الثانية.

ثانيا. اختبار t test في حال عينتين مزدوجتين paired samples

1. مختصر نظري حول الاختبار

نذكر الطالب أن حالة عينتين مزدوجتين أو مترابطتين نقصد بما تلك الحالة التي تكون فيها مجموعتين من **البيانات الكمية** المترابطة بحكم أنما تعود إلى نفس الأفراد، ونستعين بمذا الاختبار في حالة وجود قياس قبلي وقياس بعدي لنفس أفراد العينة من المشاهدات وللتذكير فإن حساب قيمة test في حالة عينتين مترابطتين يكون من خلال العلاقة التالية:

$$t = \frac{d}{\frac{S_{\rm d}}{\sqrt{n}}}$$

حيث: d هو المتوسط الحسابي للفروق بين xi ين yi Sd الانحراف المعياري للفروق N عدد الأزواج

2. اختبار test في حالة مزدوجتين من خلال برنامج spss

لنفترض أن صاحب مؤسسة اقتصادية أراد معرفة أثر زيادة فترة الراحة على أداء عمال وحدة إنتاجية، فقام صاحب المؤسسة بقياس أداء العمال (10 عمال)قبل زيادة فترة الراحة ثم قام بياسه بعد زيادة فترة الراحة فكانت النتيجة كالتالي:

| 14 | 11 | 14 | 16 | 10 | 14 | 14 | 17 | 13 | 10 | القياس القبلي |
|----|----|----|----|----|----|----|----|----|----|---------------|
| 12 | 17 | 15 | 12 | 17 | 16 | 11 | 10 | 15 | 18 | القياس البعدي |
|    |    |    |    |    |    |    |    |    |    |               |

**المطلوب**: اثبات الفرضية القائلة بعدم وجود فروق ذات معنوية بين القياس القبلي والقياس البعدي للأداء عند 0.05=α

الحل:

في حالة البيانات المزدوجة/ المترابطة نقوم بترميز متغيرين في صفحة variable view المتغير الأول بوسم قبل والمتغير الثاني بوسم بعد، ثم ندخل القيم القبلية والبعدية في صفحة data view.
 في صفحة analyze الأمر compare means ثم الأمر paired sample-t- test كما هو موضح في الشكل التالي:

| Analyze                                                                                                    | Direct Marketing                                                                                                    | Graphs                                                                                                    | s Utilities                                                                                                    | Add-ons                                                                                                    | Window                                                                                                    |                                                                                                    |
|----------------------------------------------------------------------------------------------------|----------------------------------------------------------------------------------------------------|----------------------------------------------------------------------------------------------------|----------------------------------------------------------------------------------------------------|----------------------------------------------------------------------------------------------------|----------------------------------------------------------------------------------------------------|----------------------------------------------------------------------------------------------------|
| Rep<br>D <u>e</u> s<br>Ta <u>b</u> l                                                                                                    | orts<br>criptive Statistics<br>es                                                                                                    | * * *                                                                                                    |                                                                                                    |                                                                                                    |                                                                                                    |                                                                                                    |
| Tabl<br>Com<br>Gen<br>Gen<br>Mixe<br>Corr<br>Reg<br>Logi<br>Neu<br>Clas<br>Dim<br>Scal<br>Non<br>Fore<br>Surv<br>Multi<br>Com<br>Multi<br>Com | es<br>pare Means<br>eral Linear Model<br>eralized Linear Model<br>d Models<br>relate<br>ression<br>linear<br>ral Networks<br>asify<br>ension Reduction<br>le<br>parametric Tests<br>ecasting<br>rival<br>iple Response<br>sing Value Analysis<br>iple Imputation<br>hplex Samples<br>lity Control<br>c Curye | <pre></pre>                                                                                                    | Means<br>One-Sa<br>Indepen<br>One-Wa                                                                                                    | ample T Tes<br>ndent-Samp<br>Sampes T<br>ay ANOVA                                                                                                    | st<br>Dies T Test<br>Test                                                                                                    |                                                                                                    |
|                                                                                                    | under the state of the                                                                                                    |                                                                                                    |                                                                                                    |                                                                                                    |                                                                                                    |                                                                                                    |
|                                                                                                    | Analyze<br>Rep<br>Des<br>Tabl<br>Con<br>Gen<br>Gen<br>Gen<br>Us<br>Corr<br>Reg<br>Logl<br>Neu<br>Clas<br>Dim<br>Scal<br>Non<br>Fore<br>Surv<br>Mult<br>Wiss<br>Mult<br>Corr<br>Rod                                                                                                    | Analyze       Direct Marketing         Reports       Descriptive Statistics         Tables       Tables         Compare Means       General Linear Model         General Linear Model       Generalized Linear Model         General Linear Model       Generalized Linear Model         Generalized Linear Model       Generalized Linear Model         Generalized Linear Model       Generalized Linear Model         Generalized Linear Model       Generalized Linear Model         Generalized Linear Models       Correlate         Regression       Loglinear         Neural Networks       Classify         Dimension Reduction       Scale         Nonparametric Tests       Forecasting         Survival       Multiple Response         Multiple Imputation       Complex Samples         Quality Control       Mainty Control | Analyze       Direct Marketing       Graphs         Reports       Descriptive Statistics       >         Descriptive Statistics       >       >         Tables       >          Compare Means       >       >         General Linear Model       >          General Linear Model       >          General Linear Models       >          Mixed Models       >          Oorrelate       >       >         Regression       >          Loglinear       >       >         Neural Networks       >       >         Classify       >       >         Dimension Reduction       >       >         Scale       >       >         Nonparametric Tests       >       >         Forecasting       >       >         Survival       >       >         Multiple Response       >       >         Multiple Imputation       >       >         Quality Control       >       >         Quality Control       >       >         Quality Control       >       > | Analyze       Direct Marketing       Graphs       Utilities         Reports       Descriptive Statistics       Image: Compare Means       Image: Compare Means         Compare Means       Image: Compare Means       Image: Compare Means       Image: Compare Means         General Linear Model       Image: Compare Means       Image: Compare Means       Image: Compare Means         General Linear Models       Image: Compare Means       Image: Compare Means       Image: Compare Means         General Linear Models       Image: Compare Means       Image: Compare Means       Image: Compare Means         General Linear Models       Image: Compare Means       Image: Compare Means       Image: Compare Means         General Linear Models       Image: Compare Means       Image: Compare Means       Image: Compare Means         Gorrelate       Image: Compare Means       Image: Compare Means       Image: Compare Means       Image: Compare Means         Loglinear       Image: Compare Means       Image: Compare Means       Image: Compare Means       Image: Compare Means       Image: Compare Means         Nonparametric Tests       Image: Compare Means       Image: Compare Means       Image: Compare Means       Image: Compare Means       Image: Compare Means       Image: Compare Means       Image: Compare Means       Image: Compare Means       Image: Compare Means | Analyze       Direct Marketing       Graphs       Utilities       Add-ons         Reports       Descriptive Statistics       Image: Statistics       Image: Statistics       Image: Statistics         Tables       Image: Statistics       Image: Statistics       Image: Statistics       Image: Statistics         General Linear Model       Image: Statistics       Image: Statistics       Image: Statistics       Image: Statistics         General Linear Model       Image: Statistics       Image: Statistics       Image: Statistics       Image: Statistics         Mixed Models       Image: Statistics       Image: Statistics       Image: Statistics       Image: Statistics         Mixed Models       Image: Statistics       Image: Statistics       Image: Statistics       Image: Statistics         General Linear Model       Image: Statistics       Image: Statistics       Image: Statistics       Image: Statistics         Gonrelate       Image: Statistics       Image: Statistics       Image: Statistics       Image: Statistics         Loglinear       Image: Statistics       Image: Statistics       Image: Statistics       Image: Statistics         Dimension Reduction       Image: Statistics       Image: Statistics       Image: Statistics       Image: Statistics         Multiple Response       Image: Statistics | Windyze       Direct Marketing       Graphs       Utilities       Add-ons       Window         Regorts       Descriptive Statistics       Image: Statistics       Image: Statistics       Image: Statistics         Tables       Image: Statistics       Image: Statistics       Image: Statistics       Image: Statistics         Compare Means       Image: Statistics       Image: Statistics       Image: Statistics       Image: Statistics         Compare Means       Image: Statistics       Image: Statistics       Image: Statistics       Image: Statistics         General Linear Models       Image: Statistics       Image: Statistics       Image: Statistics       Image: Statistics         Compare Means       Image: Statistics       Image: Statistics       Image: Statistics       Image: Statistics         General Linear Models       Image: Statistics       Image: Statistics       Image: Statistics       Image: Statistics         Correlate       Image: Statistics       Image: Statistics       Image: Statistics       Image: Statistics       Image: Statistics         Neural Networks       Image: Statistics       Image: Statistics       Image: Statistics       Image: Statistics       Image: Statistics         Multiple Response       Image: Statistics       Image: Statistics       Image: Statistics       Image: Statistics |

ليظهر المربع الحواري ل paired sample-t- test

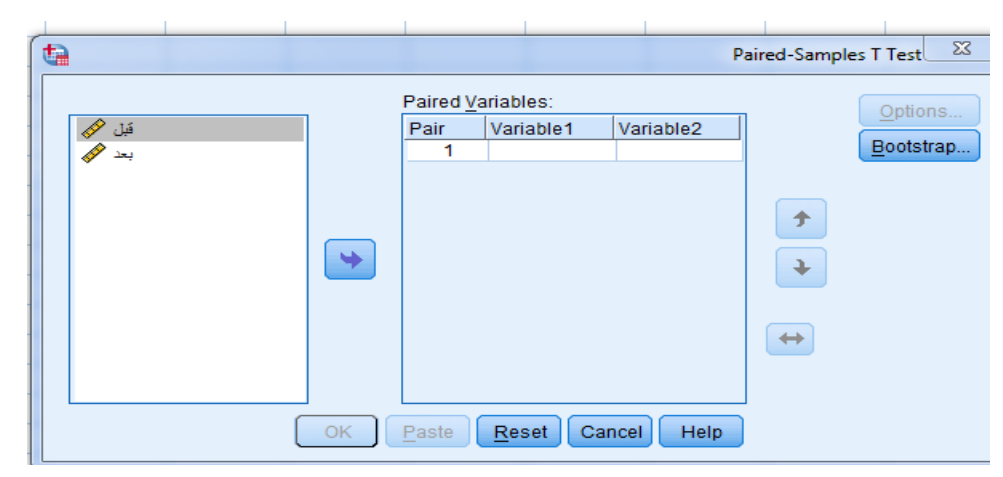

حيث ندخل المتغير قبل في العمود vaiable 1 و المتغير بعد في العمود vaiable 2 ثم نضغط على ok لتظهر الجدوال التالية في Outputs

|        | Paired Samples Statistics |         |    |                |                 |  |  |  |  |  |  |
|--------|---------------------------|---------|----|----------------|-----------------|--|--|--|--|--|--|
|        |                           | Mean    | N  | Std. Deviation | Std. Error Mean |  |  |  |  |  |  |
| Pair 1 | قبل                       | 13,30   | 10 | 2,359          | ,746            |  |  |  |  |  |  |
|        | بعد                       | 14,3000 | 10 | 2,83039        | ,89505          |  |  |  |  |  |  |

| Paired Samples Correlations |           |    |             |      |  |  |  |  |  |
|-----------------------------|-----------|----|-------------|------|--|--|--|--|--|
|                             |           | N  | Correlation | Sig. |  |  |  |  |  |
| Pair 1                      | بعد & قبل | 10 | -,864       | ,001 |  |  |  |  |  |

|                     |                  |                   | Paired             | Samples Tes                       | st                                  |       |                     |      |
|---------------------|------------------|-------------------|--------------------|-----------------------------------|-------------------------------------|-------|---------------------|------|
|                     |                  |                   | Paired Differe     |                                   | t                                   | df    | Sig. (2-<br>tailed) |      |
|                     | Mean             | Std.<br>Deviation | Std. Error<br>Mean | 95% Confide<br>of the Di<br>Lower | ence Interval<br>ifference<br>Upper |       |                     |      |
| - قبل Pair<br>بعد 1 | -<br>1,0000<br>0 | 5,01110           | 1,58465            | -4,58472                          | 2,58472                             | -,631 | 9                   | ,544 |

# على نفس منوال الاختبار في حالة عينتين مسقلتين فإن مخرجات اختبار t في حالة عينتين مترابطتين نرى أنها تتمثل في ثلاث جداول، يمثل الأول قيم المتوسط الحسابي والانحراف المعياري للقيم، اما الجدول الثاني فيمثل معامل الارتباط البسيط r، اما الجدول الثالث فيمثل قيمة t=0.631 م أما قيمة الدلالة sig هي 0.544 وهي أكبر من مستوى المعنوية 0.05 مما يعني قبول الفرضية الصفرية التي تقول

بعدم وجود فروق ذات معنوية بين القياس القبلي والقياس البعدي أي أن زيادة فترة الراحة لم يكن لها أثر على أداء العمال في المؤسسة. ثالثا. اختبار *chi<sup>2</sup> للاستقلالية – طريقة جداول التقاطع Crosstabs* 1. مختصر نظري حول الاختبار

يستخدم هذا الاختبار لمعرفة إمكانية وجود ارتباط أو فروق بين **متغيرين اسميين**، ومعنى الاستقلالية في هذ ه الحالة هو اثبات استقلال المتغير *A*عن المتغير *B*، واثبات الفرضية الصفرية *H*0التي تقول بعدم وجود فروق معنوية بين المتغير *A*والمتغير *B* وي حالة نفيها اثبات الفرضية البديلة *H1* والتي تقول بوجود علاقة معنوية بين المتغيرين.

نظريا يتم حساب قيمة CHI<sup>2</sup> من خلال العلاقة التالية :

$$Ch^2 = \sum \frac{(fo-fe)^2}{fe}$$

حيث تقارن القيمة المحسوبة بقيمة جدولية تستخرج من جدول قيم CHI<sup>2</sup> النظرية من خلال قيمتي σ.05<sup>2</sup> و df = (عدد الصفوف –1) \*(عدد الأعمدة –1)، فإن وجد أن القيمة المحسوبة أكبر من القيمة النظرية فإننا نرفض الفرضية الصفرية ونقبل البديلة وإن وجد العكس فإننا نقبل الفرضية الصفرية.

## spss مثال تطبيقي لاستخدام لاختبار $chi^2$ في برنامج 2

وكمثال على اجراء اختبار CHI<sup>2</sup> لاستقلالية لمتغيرين في برنامج spss وبالعودة إلى المثال السابق في المحاضرة الرابعة، لإستمارة البحث حول **موضوع الأداء الوظيفي لدى عمال القطاع الخاص**، مع إضافة متغير جديد وهو المستوى الوظيفي(إطار/مهندس). حيث أردنا معرفة إمكانية وجود علاقة بين متغير المستوى الوظيفي و متغير المعارف المسبقة وأداء المهام (Q1) .

 من أجل ذلك مبدئيا، نتبع المراحل التي تم التطرق إليها سالفا في كيفية ادخال المتغيرات في صفحة variable view والمشاهدات في صفحة data view لكلى المتغيرين المراد دراسة العلاقة بينهما.

2. نختار من قائمة Analyze الإيعاز Desciptive statistics ثم نختار الأمر crosstabs كما هو موضح في الشكل () يظهر جدول حوراي بوسم crosstabs، ننقل متغير الوظيفة(المتغير المستقل) إلى المربع الصفي row، أما متغير المعارف المسبقة (المتغير التابع)إلى مربع columns

| <b>t</b> a                                                                                                    | 10 10                                                                                                    | Crosstabs 🔀                                                  |
|----------------------------------------------------------------------------------------------------|----------------------------------------------------------------------------------------------------|--------------------------------------------------------------|
| كنت متنتعا أن التدريب هو الحل<br>قامت الإدارة بجمع معلومات حول<br>الطرق التي اعتمدتها الإدارة في جمع<br>قام رئيسك المبائر بمناقتتك حول<br>ما مدى علمك بخطوات تتفيذ وظيفتك<br>مدى علمك بأهمية وظيفتك بالنسبة | Row(s):         المستوى الوطنينة)         Column(s):         المستود الديك التدرات للتوام (محمد المحمد المحمد المحمد التدرات التوام (محمد المحمد المح | Exact<br>Statistics<br>Cells<br>Format<br>Bootstr <u>a</u> p |
| <ul> <li>Display clustered <u>b</u>ar charts</li> <li>Suppress <u>tables</u></li> <li>OK <u>F</u></li> </ul>                                                                                                | Disp <u>l</u> ay layer variables in table laye                                                                                                    | ers                                                          |

ثم نضغط على الأمر cells ليظهر لنا المربع الحواري crosstabs:cell display وهو مربع يسمح لنا بحساب مجموعة من القيم ويعطينا العديد من الخيارات كالتكرارات الملاحظة والمتوقعة والنسب المئوية، نختار منها حسب الحاجة وفي هذا المثال سنكتفي باختيار الملاحظ والمتوقع والنسب المئوية كما هو موضح في الشكل ()

|               |                                                                                              | Crosstabs: Cell Display                                                                           |
|---------------|----------------------------------------------------------------------------------------------|---------------------------------------------------------------------------------------------------|
|               | Counts<br>Counts<br>Cobserved<br>Expected<br>Hide small counts<br>Less than 5                | z-test Compare column proportions Adjust p-values (Bonferroni method)                             |
|               | Percentages          Row         Column         Total                                        | Residuals<br>Unstandardized<br>Standardized<br>Adjusted standardized                              |
| ] Dis<br>] Su | Noninteger Weights<br>Round cell counts<br>Truncate cell counts<br>No adjustments<br>Contine | <ul> <li>○ Round case weights</li> <li>○ Truncate case weights</li> <li>ue Cancel Help</li> </ul> |

ثم نضغط على continue ، لنعود للمربع الحواري crosstabs ونختار الإيعاز continue ونختار الأمر chi-square وبما أن البيانات ذات طبيعية اسمية فيمكن كذلك تضليل الاختيارات الأمر chi-square وبما أن البيانات ذات طبيعية اسمية من الاختيارات المقترحة في المربع، كما يظهر في الشكل التالي:

|                            | ta Cro                                                     | osstabs: Statistics 🛛 🔀                                  | Exact              |  |  |
|----------------------------|------------------------------------------------------------|----------------------------------------------------------|--------------------|--|--|
| يب هو ا<br>لومات .         | Chi-square                                                 | Co <u>r</u> relations                                    | Statistics         |  |  |
| ارة في .<br>د اتر تافي     | Nominal                                                    | Ordinal                                                  | C <u>e</u> lls     |  |  |
| تفيذ وظب                   | Contingency coefficient                                    | 🔲 <u>G</u> amma                                          | <u>F</u> ormat     |  |  |
| يفتك بالت                  | Phi and Cramer's V                                         | Somers' d                                                | Bootstr <u>a</u> p |  |  |
|                            | 🔲 Lambda                                                   | 📃 Kendall's tau- <u>b</u>                                |                    |  |  |
|                            | Uncertainty coefficient                                    | 📃 Kendall's tau- <u>c</u>                                |                    |  |  |
|                            | Nominal by Interval                                        | <ul> <li>Kappa</li> <li>Risk</li> <li>McNemar</li> </ul> |                    |  |  |
| av clu:                    | Cochr <u>a</u> n's and Mantel-Ha<br>Test common odds ratio |                                                          |                    |  |  |
| ess ti                     | Continue Cancel Help                                       |                                                          |                    |  |  |
| OK Paste Reset Cancel Help |                                                            |                                                          |                    |  |  |

ثم نضغط على الأمر *continus* ثم الأمر OK لتظهر النتائج في الجداول التالية

|                                                  |       |                          | ات لديك كانت أنه تعتقد | وظيفتك بمهام للقيام القدر | Total  |
|--------------------------------------------------|-------|--------------------------|------------------------|---------------------------|--------|
|                                                  |       |                          | بها إلتحاقك عند        |                           |        |
|                                                  |       |                          | نعم                    | لا                        |        |
| الوظيفي المستوى                                  | إطار  | Count                    | 5                      | 7                         | 12     |
|                                                  |       | Expected Count           | 7,2                    | 4,8                       | 12,0   |
|                                                  |       | الوظيفي المستوى within % | 41,7%                  | 58,3%                     | 100,0% |
|                                                  | مهندس | Count                    | 7                      | 1                         | 8      |
|                                                  |       | Expected Count           | 4,8                    | 3,2                       | 8,0    |
|                                                  |       | الوظيفي المستوى within % | 87,5%                  | 12,5%                     | 100,0% |
|                                                  |       | Count                    | 12                     | 8                         | 20     |
| Total Expected Count<br>الوظيفي المستوى within % |       | 12,0                     | 8,0                    | 20,0                      |        |
|                                                  |       | 60,0%                    | 40,0%                  | 100,0%                    |        |

### Crosstabulation بها إلتحاقك عند وظيفتك بمهام للقيام القدرات لديك كانت أنه تعتقد \* الوظيفي المستوى

#### **Chi-Square Tests**

|                                    | Value  | df | Asymp. Sig. (2- | Exact Sig. (2- | Exact Sig. (1- |
|------------------------------------|--------|----|-----------------|----------------|----------------|
|                                    |        |    | sided)          | sided)         | sided)         |
| Pearson Chi-Square                 | 4,201ª | 1  | ,040            |                |                |
| Continuity Correction <sup>b</sup> | 2,509  | 1  | ,113            |                |                |
| Likelihood Ratio                   | 4,592  | 1  | ,032            |                |                |
| Fisher's Exact Test                |        |    |                 | ,070           | ,054           |
| Linear-by-Linear                   | 0.004  |    | 0.40            |                |                |
| Association                        | 3,991  | 1  | ,046            |                |                |
| N of Valid Cases                   | 20     |    |                 |                |                |

a. 3 cells (75,0%) have expected count less than 5. The minimum expected count is 3,20.

b. Computed only for a 2x2 table